#### PANDUAN SUBMISI ONLINE NASKAH JURNAL JURNAL SUMBERDAYA ALAM DAN LINGKUNGAN (JSAL)

Langkah 1. Penulis yang ingin melakukan submisi naskah jurnalnya harus melakukan pendaftaran dengan melakukan registrasi terlebih dahulu. Klik Register (bila Anda belum mempunyai akun di OJS JSAL).

|                                       |              |       |          |        |         |          |               |          |         | UB Official GAPURA BITS Prasetya |  |
|---------------------------------------|--------------|-------|----------|--------|---------|----------|---------------|----------|---------|----------------------------------|--|
| (*                                    | ITAS BRAMO   |       | IDNA     | CLIN   | DEDE    |          |               |          | KUNCAN  |                                  |  |
| JURNAL SUMBERDAYA ALAM DAN LINGKUNGAN |              |       |          |        |         |          |               |          |         |                                  |  |
|                                       |              |       |          | _      |         |          |               |          |         |                                  |  |
| HOME                                  | ABOUT        | LOGIN | REGISTER | SEARCH | CURRENT | ARCHIVES | ANNOUNCEMENTS | SITE MAP | CONTACT |                                  |  |
| Home > I                              | Jser > Regis | ter   |          |        |         |          |               |          |         |                                  |  |

Namun apabila Anda sudah memiliki akun di OJS JSAL, Anda dapat langsung Login dengan memasukan Username dan Password yang Anda dapatkan pada saat melakukan registrasi.

| ( and the second second se |                            | ) JI                  | JRNA       | L SUN       | ABERC        | DAYA     | ALAM DAI      | N LINC   | GKUN    | UB Official GAPURA BITS Praselya |
|----------------------------------------------------------------------------------------------------|----------------------------|-----------------------|------------|-------------|--------------|----------|---------------|----------|---------|----------------------------------|
| HOME                                                                                                    | ABOUT                      | LOGIN                 | REGISTER   | SEARCH      | CURRENT      | ARCHIVES | ANNOUNCEMENTS | SITE MAP | CONTACT |                                  |
| Home >                                                                                                    | Login                      |                       |            |             |              |          |               |          |         |                                  |
|                                                                                                    | in                         |                       |            |             |              | _        |               |          |         | Submit Your Article \varTheta    |
| Usern                                                                                                    | ame                        |                       |            |             | ٦            |          |               |          |         | ABOUT JSAL                       |
| Passv                                                                                                    | vord                       |                       |            |             | ]            |          |               |          |         | Aim and Scope                    |
|                                                                                                    |                            |                       | Remember m | iy username | and passwore | t l      |               |          |         | Editorial Team                   |
|                                                                                                    |                            | L                     | ogin       |             |              |          |               |          |         | Publication Ethics               |
|                                                                                                    |                            |                       |            |             |              |          |               |          |         | Visitor Statistic                |
| • No<br>• Fo                                                                                                    | t a user? R<br>rgot your p | egister with assword? | this site  |             |              |          |               |          |         | USER                             |
|                                                                                                    |                            |                       |            |             |              |          |               |          |         | Jsername                         |
|                                                                                                    |                            |                       |            |             |              |          |               |          |         | Password                         |
|                                                                                                    |                            |                       |            |             |              |          |               |          | 1       | Remember me                      |
|                                                                                                    |                            |                       |            |             |              |          |               |          | 1       | Login                            |

# Langkah 2. Pada saat registrasi, isikan secara lengkap profile Anda dan kemudian klik *Register*

|                                                                                                    |                                 |                              |                           |                | UB Official GAPURA BITS Prasetya |
|----------------------------------------------------------------------------------------------------|---------------------------------|------------------------------|---------------------------|----------------|----------------------------------|
| And the second second s | JURNAL SUN                      | IBERDAYA /                   | ALAM DAN                  | LINGKUN        | IGAN                             |
| HOME ABOUT LOGI                                                                                                    | N REGISTER SEARCH               | CURRENT ARCHIVES             | ANNOUNCEMENTS SI          | TE MAP CONTACT |                                  |
| Home > User > Register                                                                                                    |                                 |                              |                           |                |                                  |
| Devictor                                                                                                    |                                 |                              |                           |                | Submit Your Article 🗲            |
| Register                                                                                                    |                                 |                              |                           |                | ABOUT JSAL                       |
| Fill in this form to register                                                                                                    | r with this site.               | thes is used on this site    |                           |                | Aim and Scope                    |
| Click here if you are alrea                                                                                                    | ady registered with this of ano | mer journal on this site.    |                           |                | Editorial Team                   |
| Profile                                                                                                    |                                 |                              |                           |                | Publication Ethics               |
| Username *                                                                                                    |                                 |                              |                           |                | Visitor Statistic                |
| -                                                                                                    | The username must contain o     | nly lowercase letters, numbe | ers, and hyphens/undersco | res.           | Visitor statistic                |
| Password *                                                                                                    |                                 |                              |                           |                | USER                             |
|                                                                                                    | The password must be at leas    | t 6 characters.              |                           |                | Username                         |
| Repeat password *                                                                                                    |                                 |                              |                           |                | Password                         |
| Validation *                                                                                                    |                                 |                              |                           |                | Remember me                      |
|                                                                                                    | <sup>3</sup> N Bl               | 2 v                          |                           |                | Login                            |
|                                                                                                    |                                 | ,                            |                           |                |                                  |
| Salutation                                                                                                    |                                 |                              |                           |                | E-ISSN                           |
| First Name *                                                                                                    |                                 |                              |                           |                |                                  |

Keterangan : jangan lupa untuk mencentang pilihan *author* pada kotak centang

| Register as  | <ul> <li>Reader: Notified by email on publication of an issue of the journal.</li> <li>Author: Able to submit items to the journal.</li> <li>Reviewer: Willing to conduct peer review of submissions to the site.</li> <li>Identify reviewing interests (substantive areas and research methods):</li> </ul> |
|--------------|----------------------------------------------------------------------------------------------------|
| Register Can | - AL                                                                                                    |

\* Denotes required field

Langkah 3. Setelah *login / register*, Anda akan masuk ke halaman *user*. Untuk melakukan submisi naskah jurnal Anda, Klik *New Submission* 

|           |          |           |         |          |            |                   |          |         | UB OIIIdal GAFURA BITS Flaselya |
|-----------|----------|-----------|---------|----------|------------|-------------------|----------|---------|---------------------------------|
| Sector 1  |          | JUR       | NAL     | SUMB     | ERDA       | YA ALAM           | DAN L    | INGK    | UNGAN                           |
| HOME      | ABOUT    | USER HOME | SEARCH  | CURRENT  | ARCHIVES   | ANNOUNCEMENTS     | SITE MAP | CONTACT |                                 |
| Home > Us | ser Home |           |         |          |            |                   |          |         |                                 |
| User      | Hom      | e         |         |          |            |                   |          |         | Submit Your Article 😏           |
| 0001      | monn     | •         |         |          |            |                   |          |         | ABOUT JSAL                      |
| Jurna     | al Sum   | berdaya A | lam dar | n Lingku | ngan       |                   |          |         | Aim and Scope                   |
| A         |          |           | 0       | A attice | 0. Anabius | [New Outpringing] | 1        |         | Editorial Team                  |
| Author    |          |           | 0       | Active   | U ArchiVe  | [Ivew Supmission] |          |         | Publication Ethics              |

Langkah 4. Pada "Step 1", centang keseluruhan kotak centang yang ada pada submission checklist dan copyright notice.

| Submission Checklist                                                                                                    | Visitor Statistic                           |
|----------------------------------------------------------------------------------------------------|---------------------------------------------|
| Indicate that this submission is ready to be considered by this journal by checking off the following (comments to the<br>editor can be added below).                                                                                                    | USER                                        |
| The submission has not been previously published, nor is it before another journal for consideration (or an explanation has been provided in Comments to the Editor).                                                                                                    | My Profile     Log Out                      |
| The submission file is in OpenOffice, Microsoft Word, RTF, or WordPerfect document file format.                                                                                                    | ISSN                                        |
| Where available, URLs for the references have been provided.                                                                                                    | E-ISSN                                      |
| The text is single-spaced; uses a 12-point font; employs italics, rather than underlining (except with URL addresses); and all illustrations, figures, and tables are placed within the text at the appropriate points, rather than at the end.                                                                                                    |                                             |
| The text adheres to the stylistic and bibliographic requirements outlined in the Author Guidelines, which is found in About the Journal.                                                                                                    | 9"772655"967007                             |
| ✓ If submitting to a peer-reviewed section of the journal, the instructions in Ensuring a Blind Review have been followed.                                                                                                    | P-ISSN                                      |
| Copyright Notice Authors who publish with this journal agree to the following terms: A. Authors retain copyright and grant the journal right of first publication with the work simultaneously licensed under a Creative Commons Attribution-ShareAlike 4.0 International License. B. Authors are able to enter into separate, additional contractual arrangements for the non-exclusive distribution of the | 9 <sup>11</sup> 772356 <sup>11</sup> 338007 |
| journal's published version of the work (e.g., post it to an institutional repository or publish it in a book), with an<br>admowledgement of its initial publication in this journal.                                                                                                    | INFORMATION FOR AUTHOR                      |
| C. Authors are permitted and encouraged to post their work online (e.g., in institutional repositories or on their website)                                                                                                    | Online Submissions                          |
| citation of published work (See The Effect of Open Access).                                                                                                    | Author Guidelines                           |
| Author(s) hold the copyright without restrictions.                                                                                                    | DOC Journal<br>Template                     |
| The authors agree to the terms of this Copyright Notice, which will apply to this submission if and when it is published by this journal (comments to the editor can be added below).                                                                                                    | INDEX                                       |

Anda dapat menambahkan komentar untuk Editor jika diperlukan. Selanjutnya Klik *Save and continue* 

Jurnal Sumberdaya Alam dan Lingkungan (JSAL) | jsal.ub.ac.id | jsal@ub.ac.id

Langkah 5. Pada "*Step 2*", upload file naskah Anda dalam bentuk MS Word (.doc). Upload file dilakukan dengan klik *Browse*, kemudian pilih file yang akan Anda *upload*.

| Outpute the File                                    | ISSN             |
|-----------------------------------------------------|------------------|
| Submission File                                     | E-ISSN           |
| No submission me uprosaea.                          |                  |
| Upload submission file Browse Coba coba.docx Upload |                  |
| Save and continue Cancel                            | 9"772655"967007" |

Lalu Klik Upload dan akan muncul seperti gambar dibawah ini.

| Outomination I     |                         | ISSN          |
|--------------------|-------------------------|---------------|
| File Name          | 339-875-1-SM.docx       | E-ISSN        |
| Original file name | Coba coba.docx          |               |
| File Size          | 12KB                    |               |
| Date uploaded      | 2020-05-18 01:35 PM     | 9 772655 9670 |
| Replace submission | file Browse No file set | P-ISSN        |
|                    |                         |               |
| Save and continue  | e Cancel                |               |

Selanjutnya klik Save and continue

Langkah 6. Pada "Step 3", lengkapi metadata naskah jurnal Anda Data yang perlu dilengkapi adalah :

- *Author* (nama lengkap, alamat email, dan lain-lain)

Jika jumlah author lebih dari satu, Anda dapat mengklik *add author*. Tentukan kontak utama untuk korespondensi editorial dengan mengklik bagian seperti gambar di bawah ini.

## Principal contact for editorial correspondence.

- Title dan Abstract
- Indexing /keyword
- Contributors and Supporting Agencies (jika diperlukan)
- References / Daftar Pustaka
- Langkah 7. Pada "*Step 4*", upload file tambahan (*supplementary files*) Anda termasuk surat pernyataan penulis. *Template* surat pernyataan penulis tersedia di website kami jsal.ub.ac.id. Cara upload file tambahan sama dengan langkah ke-5. Setelah selesai mengupload klik *Save and continue*

Langkah 8. Pada *"Step 5"*, klik *Finish submission* bila keseluruhan langkah telah dilaksanakan dan semua data diisikan dengan benar. Setelah klik *Finish submission* akan muncul halaman seperti gambar di bawah ini.

|        |                                                                                                    |                    |             |         |          |               |          |         | UB Official GAPURA BITS Prasetya |  |  |
|--------|----------------------------------------------------------------------------------------------------|--------------------|-------------|---------|----------|---------------|----------|---------|----------------------------------|--|--|
| (see   |                                                                                                    | JUR                | NAL         | SUMBE   | RDAY     | A ALAM D      | AN L     | INGKU   | INGAN                            |  |  |
| HOME   | ABOUT                                                                                                    | USER HOME          | SEARCH      | CURRENT | ARCHIVES | ANNOUNCEMENTS | SITE MAP | CONTACT |                                  |  |  |
| Home > | User > Autho                                                                                                    | or > Submissions > | Active Subm | issions |          |               |          |         |                                  |  |  |
| Act    | Active Submissions                                                                                                    |                    |             |         |          |               |          |         |                                  |  |  |
| Submi  | Submission complete. Thask you for your interact is publiching with Jurgel Sumberdays Alam day Linekupage                                    |                    |             |         |          |               |          |         |                                  |  |  |
| = Act  | Submission complete. Thank you for your interest in publishing with Jurnal Sumberdaya Alam dan Lingkungan.  Active Submissions Aim and Scope |                    |             |         |          |               |          |         |                                  |  |  |

Langkah 9. Untuk melihat submisi yang telah terupload klik *User Home*. Anda dapat memantau status jurnal Anda dengan meng-klik *Active* 

|                                                                     |                                           | UB Official GAPURA BITS Prasetya                                       |
|---------------------------------------------------------------------|-------------------------------------------|------------------------------------------------------------------------|
| JURN                                                                | AL SUMBERDAYA ALAM DAN LINGI              | KUNGAN                                                                 |
| HOME ABOUT USER HOME SE                                             | ARCH                                      |                                                                        |
| Home > User Home                                                    |                                           |                                                                        |
| User Home                                                           | O OPEN JOURNAL SYSTEMS     O JOURNAL HELP |                                                                        |
| Jurnal Sumberdaya Alam                                              | dan Lingkungan                            | USER                                                                   |
| Author                                                              | 1 Active 0 Archive [New Submission]       | You are logged in as cahyaswd<br>• My Profile<br>• Log Out             |
| My Account<br>• Edit My Profile<br>• Change My Password<br>• Logout |                                           | JOURNAL CONTENT       Search       Search Scope       All       Search |

Langkah 10. Status jurnal Anda akan muncul. Klik judul naskah Anda untuk dapat melihat secara lebih mendetail data Anda.

|        |                    |                                          |                 |        |          |          |               |                |         | UB Official GAPURA BITS Prasetya                       |
|--------|--------------------|------------------------------------------|-----------------|--------|----------|----------|---------------|----------------|---------|--------------------------------------------------------|
|        | Stantins BRAI      | a de la dela de la dela dela dela dela d | JUR             | NAL    | SUMB     | ERDA     | YA ALAM       | DAN I          | LINGK   | UNGAN                                                  |
| HOME   | ABOU               | т                                        | USER HOME       | SEARCH | CURRENT  | ARCHIVES | ANNOUNCEMENTS | SITE MAP       | CONTACT |                                                        |
| Home : | > User > Au        | ithor >                                  | Active Submissi | ons    |          |          |               |                |         |                                                        |
| Ac     | Active Submissions |                                          |                 |        |          |          |               |                |         | Submit Your Article 🕤                                  |
| • A    | ctive              |                                          |                 | -      |          |          |               |                |         | ABOUT JSAL                                             |
| • 4    | archive            |                                          |                 |        |          |          |               |                |         | Aim and Scope                                          |
|        |                    |                                          |                 |        |          |          |               |                |         | Editorial Team                                         |
|        | MM-<br>DD          |                                          |                 |        |          |          |               |                |         | Publication Ethics                                     |
| ID     | Submit             | Sec                                      | Authors         |        | Title    |          | Sta           | us             |         | Visitor Statistic                                      |
| 339    | 05-18              | ART                                      | Sriwulandari    |        | coba cob | a        | Awa           | aiting assignm | ent     | USER                                                   |
| 1 - 1  | of 1 Item          | s                                        |                 |        |          |          |               |                |         | You are logged in as cahyaswd<br>My Profile<br>Log Out |

Langkah 11. Anda akan masuk halaman "Summary"

|                             |                      |               |            |              |               |          |         | UB Official GAPURA BITS Prasetya |
|-----------------------------|----------------------|---------------|------------|--------------|---------------|----------|---------|----------------------------------|
| SUSTAS BRAND                |                      |               |            |              |               |          |         |                                  |
|                             | JUR                  | NAL           | SUMB       | ERDA         | YA ALAM       | DAN I    | INGK    | JNGAN                            |
|                             |                      |               |            |              |               |          |         |                                  |
| HOME ABOUT                  | USER HOME            | SEARCH        | CURRENT    | ARCHIVES     | ANNOUNCEMENTS | SITE MAP | CONTACT |                                  |
| Home > User > Autho         | or > Submissions > # | #339 > Summa  | ry         |              |               |          |         |                                  |
| #339 Sum                    | many                 |               |            |              |               |          |         | Submit Your Article \varTheta    |
| Summary     Summary         | iniary               |               |            |              |               |          |         | ABOUTJSAL                        |
| <ul> <li>Editing</li> </ul> |                      |               |            |              |               |          |         | Aim and Scope                    |
| Submissio                   | on                   |               |            |              |               |          |         | Editorial Team                   |
| Authors                     | Cahya Si             | riwulandari   |            |              |               |          |         | Publication Ethics               |
| Title                       | coba cob             | a             |            |              |               |          |         | Visitor Statistic                |
| Original file               | 339-875-             | 1-SM.docx 2   | 2020-05-18 |              |               |          |         | USER                             |
| Supp. files                 | None                 |               |            | Add a Supple | ementary File |          |         | You are logged in as cabyaswd    |
| Submitter                   | Cahya Si             | riwulandari 🗉 | 1          |              |               |          |         | My Profile                       |
| Date submitted              | May 18, 2            | 2020 - 01:52  | PM         |              |               |          |         | • Log Out                        |
| Section                     | Articles             |               |            |              |               |          |         | ISSN                             |
| Editor                      | None ass             | signed        |            |              |               |          |         | E-ISSN                           |
| Status                      |                      |               |            |              |               |          |         |                                  |
| Status                      | Awaiting assignment  |               |            |              |               |          |         |                                  |
| Initiated                   | 2020-05-             | 18            |            |              |               |          |         | 9 772655 967007                  |
| Last modified               | 2020-05-             | 18            |            |              |               |          |         |                                  |

Diharapkan dengan adanya panduan ini dapat memudahkan penulis dalam melakukan submisi online di Jurnal Sumberdaya Alam dan lingkungan (JSAL).

Jurnal Sumberdaya Alam dan Lingkungan (JSAL) | jsal.ub.ac.id | jsal@ub.ac.id

#### ONLINE SUBMISSION GUIDELINES JURNAL SUMBERDAYA ALAM DAN LINGKUNGAN (JSAL)

Step I. Authors who want to submission their manuscript must register by registering first. Click *Register* (If you do not have an account in OJS JSAL).

|                        |                                       |        |         |          |               |          |         | UB Official GAPURA BITS Prasetya |  |  |  |  |
|------------------------|---------------------------------------|--------|---------|----------|---------------|----------|---------|----------------------------------|--|--|--|--|
| astra Bray             |                                       |        |         |          |               |          |         |                                  |  |  |  |  |
|                        | JURNAL SUMBERDAYA ALAM DAN LINGKUNGAN |        |         |          |               |          |         |                                  |  |  |  |  |
|                        |                                       |        |         |          |               |          |         |                                  |  |  |  |  |
| HOME ABOUT L           |                                       | SEARCH | CURRENT | ARCHIVES | ANNOUNCEMENTS | SITE MAP | CONTACT |                                  |  |  |  |  |
| Home > User > Register |                                       |        |         |          |               |          |         |                                  |  |  |  |  |

But if you already have an account in OJS JSAL, you can directly *Login* by entering *Username* and *Password* that you get at the time of registration.

|             |                              |                       |             |            |                   |          |               |          |         | UB Official GAPURA BITS Prasetya |
|-------------|------------------------------|-----------------------|-------------|------------|-------------------|----------|---------------|----------|---------|----------------------------------|
|             | AND THE DRAME OF             | JL (                  | URNAI       | LSUN       | IBERC             | DAYA     | ALAM DAM      | N LINC   | GKUN    | GAN                              |
| номе        | ABOUT                        | LOGIN                 | REGISTER    | SEARCH     | CURRENT           | ARCHIVES | ANNOUNCEMENTS | SITE MAP | CONTACT |                                  |
| Home >      | Login                        |                       |             |            |                   |          |               |          |         |                                  |
|             | nin                          |                       |             |            |                   | -        |               |          |         | Submit Your Article 😌            |
| Usen        | ame                          |                       |             |            | 1                 |          |               |          |         | ABOUT JSAL                       |
| Pass        | word                         |                       |             |            | <u>ן</u>          |          |               |          |         | Aim and Scope                    |
|             |                              |                       | Remember m  | y username | _<br>and passwore | d l      |               |          |         | Editorial Team                   |
|             |                              |                       | Login       |            |                   |          |               |          |         | Publication Ethics               |
| - N<br>- Fo | ot a user? F<br>orgot your p | egister with assword? | n this site |            |                   |          |               |          |         | Visitor Statistic                |
|             |                              |                       |             |            |                   |          |               |          |         | Jsemame                          |
|             |                              |                       |             |            |                   |          |               |          |         | Password                         |
|             |                              |                       |             |            |                   |          |               |          | (       | Remember me                      |
|             |                              |                       |             |            |                   |          |               |          |         | Login                            |

### Step II. At registration, complete your profile and then click *Register*

|                   |                |                 |               |                 |                |                       |           |         | UB Official GAPURA BITS Prasetya |
|-------------------|----------------|-----------------|---------------|-----------------|----------------|-----------------------|-----------|---------|----------------------------------|
| Superior Branch   | J              | URNAI           | LSUN          | IBERC           | DAYA           | ALAM DAI              | N LING    | GKUN    | GAN                              |
| HOME ABOUT        | LOGIN          | REGISTER        | SEARCH        | CURRENT         | ARCHIVES       | ANNOUNCEMENTS         | SITE MAP  | CONTACT |                                  |
| Home > User > Re  | jister         |                 |               |                 |                |                       |           |         |                                  |
| Devictor          |                |                 |               |                 |                |                       |           |         | Submit Your Article ᅌ            |
| Register          |                |                 |               |                 |                |                       |           |         | ABOUT JSAL                       |
| Fill in this form | to register wi | th this site.   |               | a               |                |                       |           |         | Aim and Scope                    |
| Click here if yo  | l are aiready  | registered witi | n this or ano | ther journal or | i this site.   |                       |           |         | Editorial Team                   |
| Profile           |                |                 |               |                 |                |                       |           |         | Publication Ethics               |
| Username *        |                |                 |               |                 |                |                       |           |         | Visitor Statistic                |
|                   | The            | e username mu   | ist contain o | nly lowercase   | letters, numbe | ers, and hyphens/unde | erscores. |         |                                  |
| Password *        |                |                 |               |                 |                |                       |           |         | USER                             |
|                   | The            | e password mu   | st be at leas | t 6 characters  |                |                       |           |         | Username                         |
| Repeat passwo     | ord *          |                 |               |                 |                |                       |           | 1       | Password                         |
| Validation *      |                | 3               | N Bł          | )2 v            |                |                       |           | (       | Cogin                            |
|                   | Ple            |                 | eners as the  | y appear in th  | e maye above   | 5.                    |           |         | ISSN                             |
| Salutation        |                |                 |               |                 |                |                       |           |         | E-ISSN                           |
| First Name *      |                |                 |               |                 |                |                       |           |         |                                  |

### Note : Don't forget to tick the author option on the checkbox

| Register as | <ul> <li>Reader: Notified by email on publication of an issue of the journal.</li> <li>Author: Able to submit items to the journal.</li> <li>Reviewer: Willing to conduct peer review of submissions to the site.</li> <li>Identify reviewing interests (substantive areas and research methods):</li> </ul> |
|-------------|----------------------------------------------------------------------------------------------------|
|             |                                                                                                    |

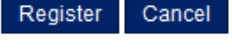

\* Denotes required field

Step III. After login/register, you will go to the user page. To submission your journal manuscript, click *New Submission* 

|                                                                                                    |            |            |         |          |           |                      |          |         | OB Official ORPORA BITS Plaselya |
|----------------------------------------------------------------------------------------------------|------------|------------|---------|----------|-----------|----------------------|----------|---------|----------------------------------|
| and the second second sec | STAS SHARE | JUR        | NAL     | SUMB     | ERDA      | YA ALAM              | DAN L    | INGK    | UNGAN                            |
| HOME                                                                                                    | ABOUT      | USER HOME  | SEARCH  | CURRENT  | ARCHIVES  | ANNOUNCEMENTS        | SITE MAP | CONTACT |                                  |
| Home >                                                                                                    | User Home  |            |         |          |           |                      |          |         |                                  |
| Use                                                                                                    | r Hom      | e          |         |          |           |                      |          |         | Submit Your Article 🕤            |
|                                                                                                    |            | •          |         |          |           |                      |          |         | ABOUT JSAL                       |
| Jurr                                                                                                    | nal Sum    | iberdaya A | lam dai | n Lingku | ngan      |                      | _        |         | Aim and Scope                    |
| Author                                                                                                    |            |            | 0       | Activo   | 0 Archivo | New Submission       | 1        |         | Editorial Team                   |
| Adtrio                                                                                                    | 1          |            | 0       | Active   | o Archive | inew output/lissionj |          |         | Publication Ethics               |

Step IV. In "*Step 1*", tick the entire checkbox on the submission Checklist and copyright notice.

| Su                | bmission Checklist                                                                                                    | Visitor Statistic       |
|-------------------|----------------------------------------------------------------------------------------------------|-------------------------|
| Indi<br>edit      | cate that this submission is ready to be considered by this journal by checking off the following (comments to the<br>or can be added below).                                                                                                    | USER                    |
| •                 | The submission has not been previously published, nor is it before another journal for consideration (or an<br>explanation has been provided in Comments to the Editor).                                                                                                    | My Profile     Log Out  |
| ✓                 | The submission file is in OpenOffice, Microsoft Word, RTF, or WordPerfect document file format.                                                                                                    | ISSN                    |
| ✓                 | Where available, URLs for the references have been provided.                                                                                                    | E-ISSN                  |
| ✓                 | The text is single-spaced; uses a 12-point font; employs italics, rather than underlining (except with URL<br>addresses); and all illustrations, figures, and tables are placed within the text at the appropriate points, rather<br>than at the end.                                                                                                    |                         |
| ◄                 | The text adheres to the stylistic and bibliographic requirements outlined in the Author Guidelines, which is<br>found in About the Journal.                                                                                                    | 9"772655"967007"        |
| ✓                 | If submitting to a peer-reviewed section of the journal, the instructions in Ensuring a Blind Review have been<br>followed.                                                                                                    | P-ISSN                  |
| Co<br>Auth        | pyright Notice                                                                                                    | 9'772356'338007         |
| А. /<br>В. /<br>ј | Authors retain copyright and grant the journal right of first publication with the work simultaneously licensed under<br>6 Creative Commons Attribution-ShareAlike 4.0 International License.<br>Authors are able to enter into separate, additional contractual arrangements for the non-exclusive distribution of the<br>ournal's published version of the work (e.g., post it to an institutional repository or publish it in a book), with an |                         |
| с. /<br>г         | acknowledgement of its initial publication in this journal.<br>Authors are permitted and encouraged to post their work online (e.g., in institutional repositories or on their website)<br>orior to and during the submission process, as it can lead to productive exchanges, as well as earlier and greater                                                                                                    | Online Submissions      |
| C                 | citation of published work (See The Effect of Open Access).                                                                                                    | Author Guidelines       |
| Aut<br>Co<br>This | hor(s) hold the copyright without restrictions.                                                                                                    | DOC Journal<br>Template |
| ✓                 | The authors agree to the terms of this Copyright Notice, which will apply to this submission if and when it is<br>published by this journal (comments to the editor can be added below).                                                                                                    | INDEX                   |

You can add comments to editors if needed. Next click *Save and Continue*  Step V. In "*Step* 2", upload your manuscript file in the form of MS Word (.doc). Click *Browse*, and then select the file that you want to upload.

| E-ISSN          |
|-----------------|
| 9 772855 987007 |
|                 |

Then click *Upload* and it will appear display page as shown below.

| Outputiesien       | <b>File</b>       | ISSN                                  |
|--------------------|-------------------|---------------------------------------|
| File Name          | 339-875-1-SM.docx | E-ISSN                                |
| Original file name | Coba coba.docx    |                                       |
| File Size          | 12KB              |                                       |
|                    |                   | · · · · · · · · · · · · · · · · · · · |

Next click Save and continue

Step VI. In *"Step 3"*, Complete your manuscript metadata The metadata that needs to be completed are:

- Author (full name, email, etc)

If the number of author is more than one, you can click *Add Author*. Specify the primary contact for the editorial correspondence by clicking the section as below screenshot shown.

# Principal contact for editorial correspondence.

- Title dan Abstract
- Indexing / keyword
- Contributors and Supporting Agencies (if needed)
- References
- Step VII. In *"Step 4"*, upload your *supplementary files* including your originality statement. Template of originality statement is available at our website jsal.ub.ac.id. How to upload your *supplementary files* is the same as uploading in step 5. Then click *Save and continue*

Step VIII. In *"Step 5"*, click *Finish submission* when the whole step has been executed and all data is correctly filled. After the click *Submission Finish* and it will appear a page as below screenshot shown.

|        |              |                    |                |                  |                |                    |              |         | UB Official GAPURA BITS Prasetya |
|--------|--------------|--------------------|----------------|------------------|----------------|--------------------|--------------|---------|----------------------------------|
|        |              | JUR                | NAL            | SUMBE            | RDAY           | A ALAM D           | AN L         | INGKU   | INGAN                            |
| HOME   | ABOUT        | USER HOME          | SEARCH         | CURRENT          | ARCHIVES       | ANNOUNCEMENTS      | SITE MAP     | CONTACT |                                  |
| Home > | User > Autho | or > Submissions > | Active Subm    | issions          |                |                    |              |         |                                  |
| Act    | ive Sul      | omissions          | 5              |                  |                |                    |              |         | Submit Your Article 🕤            |
| Submi  | ission comp  | lete. Thank you    | for vour inter | rest in publishi | no with Jurnal | Sumberdava Alam da | n Linokunoai | n.      | ABOUT J SAL                      |
| = Ad   | tive Submis  | sions              |                |                  |                |                    |              |         | Aim and Scope                    |

Step IX. To see the submissions that have been uploaded click *User Home*. You can monitor your journal status by clicking *Active* 

|                                                                     |                                   | UB Official GAPURA BITS Prasetya                                   |
|---------------------------------------------------------------------|-----------------------------------|--------------------------------------------------------------------|
| JURNAL                                                              | SUMBERDAYA ALAM DAN L             | INGKUNGAN                                                          |
| HOME ABOUT USER HOME SEARCH                                         |                                   |                                                                    |
| Home > User Home                                                    |                                   |                                                                    |
| User Home<br>My Journals                                            |                                   | <ul> <li>◎ OPEN JOURNAL SYSTEMS</li> <li>◎ JOURNAL HELP</li> </ul> |
| Jurnal Sumberdaya Alam dan Li                                       | ngkungan                          | USER                                                               |
| Author 1                                                            | Active 0 Archive [New Submission] | You are logged in as cahyaswd<br>• My Profile<br>• Log Out         |
| My Account<br>• Edit My Profile<br>• Change My Password<br>• Logout |                                   | JOURNAL CONTENT       Search       Search       Search             |

Step X. Your journal status will appear. Click on the title of your manuscript to see more details of your data.

|      |                                      |                    |        |         |          |               |          |         | UB Official GAPURA BITS Prasetya                         |
|------|--------------------------------------|--------------------|--------|---------|----------|---------------|----------|---------|----------------------------------------------------------|
|      |                                      | JU                 | RNAL   | SUMB    | ERDA     | YA ALAM       | DAN I    | LINGKU  | JNGAN                                                    |
| HOME | ABOUT                                | USER HOME          | SEARCH | CURRENT | ARCHIVES | ANNOUNCEMENTS | SITE MAP | CONTACT |                                                          |
| Home | > User > Auth                        | or > Active Submis | sions  |         |          |               |          |         |                                                          |
| Ac   | <b>ctive Su</b><br>Active<br>Archive | ubmissio           | ns     |         |          |               |          |         | Submit Your Article       ABOUT JSAL       Aim and Scope |
|      | MM-<br>DD<br>Submit S                | Sec Authors        |        | Title   |          | Stat          | us       |         | Editorial Team Publication Ethics Visitor Statistic      |
|      |                                      |                    |        |         |          |               |          |         | visitor statistic                                        |

Step XI. You will be logged in the "Summary" page

|                                         | _          |                   |               |            |              |               |          |         |                                      |
|-----------------------------------------|------------|-------------------|---------------|------------|--------------|---------------|----------|---------|--------------------------------------|
|                                         |            |                   |               |            |              |               |          |         | UB Official GAPURA BITS Prasetya     |
| ANTA                                    | SBRAN      |                   |               |            |              |               |          |         |                                      |
| S                                       |            | JUR               | NAL           | SUMB       | ERDA         | YA ALAM       | DAN      | INGK    | UNGAN                                |
|                                         |            |                   |               |            |              |               |          |         |                                      |
|                                         |            |                   |               |            |              |               |          |         |                                      |
| HOME A                                  | BOUT       | USER HOME         | SEARCH        | CURRENT    | ARCHIVES     | ANNOUNCEMENTS | SITE MAP | CONTACT |                                      |
| Home > User                             | r > Author | > Submissions > # | #339 > Summa  | ry         |              |               |          |         |                                      |
|                                         |            |                   |               |            |              |               |          |         |                                      |
| #339                                    | Sumi       | mary              |               |            |              |               |          |         | Submit Your Article 😏                |
| <ul> <li>Summ</li> <li>Bovio</li> </ul> | nary       |                   |               |            |              |               |          |         | ABOUT JSAL                           |
| <ul> <li>Editing</li> </ul>             | 9          |                   |               |            |              |               |          |         | Aim and Scope                        |
| Subm                                    | issior     | h                 |               |            |              |               |          |         | Editorial Team                       |
| Authors                                 |            | Cahya Si          | riwulandari   |            |              |               |          |         | Publication Ethics                   |
| Title                                   |            | coba cob          | a             |            |              |               |          |         | Visitor Statistic                    |
| Original fi                             | le         | 339-875-          | 1-SM.docx     | 2020-05-18 |              |               |          |         | USER                                 |
| Supp. file:                             | s          | None              |               |            | Add a Supple | ementary File |          |         | You are longed in as <b>cabyaswd</b> |
| Submitter                               |            | Cahya Si          | riwulandari 🗉 | 10         |              |               |          |         | My Profile                           |
| Date subr                               | mitted     | May 18, 2         | 2020 - 01:52  | PM         |              |               |          |         | - Log Out                            |
| Section                                 |            | Articles          |               |            |              |               |          |         | ISSN                                 |
| Editor                                  |            | None ass          | signed        |            |              |               |          |         | E-ISSN                               |
| Status                                  | 5          |                   |               |            |              |               |          |         |                                      |
| Status                                  | -          | Awaiting          | assignment    |            |              |               |          |         |                                      |
| Initiated                               |            | 2020-05-          | 18            |            |              |               |          |         | 9 772655 967007                      |
| Last modi                               | ified      | 2020-05-          | 18            |            |              |               |          |         |                                      |
|                                         |            |                   |               |            |              |               |          |         |                                      |

This guide is used to facilitate the author in performing online submissions in the Jurnal Sumberdaya Alam dan Lingkungan (JSAL).

Jurnal Sumberdaya Alam dan Lingkungan (JSAL) | jsal.ub.ac.id | jsal@ub.ac.id